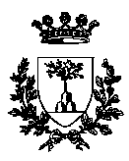

Università degli Studi di Ferrara

SEGRETERIA FACOLTÀ DI MEDICINA E CHIRURGIA

## **RIPESCAGGIO**

## PER I CORSI DI LAUREA TRIENNALI DELLE PROFESSIONI SANITARIE

Se rimarranno posti vacanti a seguito dell'eventuale mancata immatricolazione dei vincitori del concorso, la riassegnazione di tali posti avverrà attraverso una procedura di ripescaggio. Per prendervi parte, i candidati *NON risultati vincitori, ma inclusi nelle graduatorie*, dovranno presentare apposita <u>domanda</u> *on line* a partire dal giorno 5 ottobre 2011 ed entro le ore 13.00 del 7 ottobre 2011. La domanda così presentata garantirà la partecipazione del candidato a <u>tutte le fasi di ripescaggio</u> (1<sup>a</sup>, 2<sup>a</sup> e 3<sup>a</sup> scelta). Coloro che non presenteranno l'istanza entro la scadenza saranno considerati rinunciatari.

Per inoltrare la domanda di ripescaggio occorre collegarsi ad Internet da qualunque P.C. all'indirizzo

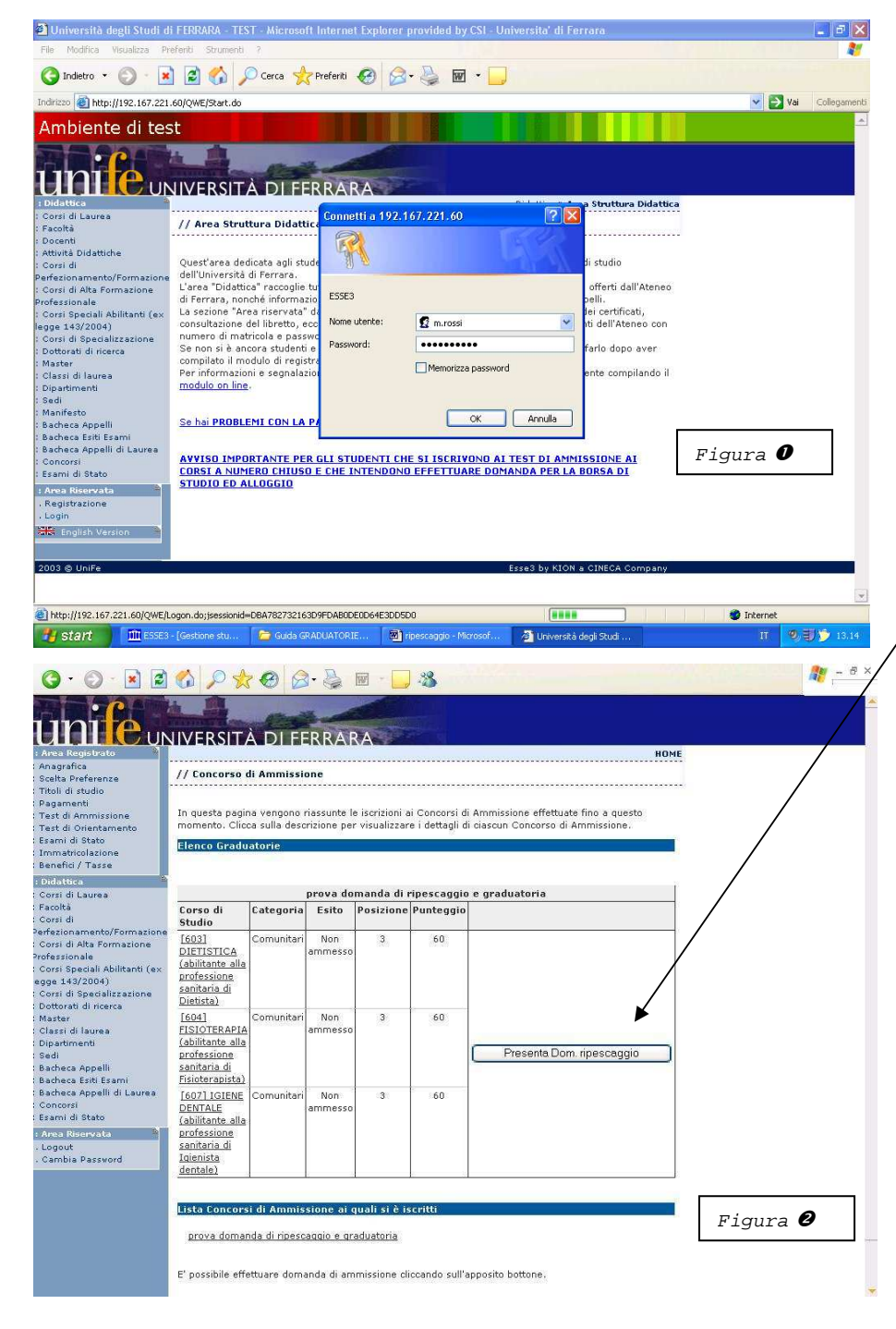

http://studiare.unife.it quindi eseguire il login con le stesse credenziali (Nome utente e Password) utilizzate per la preiscrizione al concorso (vedi *Figura 0*). Dopo aver effettuato l'accesso alla propria area riservata, cliccare sulla voce Test di Ammissione, compresa nell'elenco di sinistra della pagina web.

Nella pagina di riepilogo dei concorsi di ammissione (Figura (2) apparirà l'elenco dei corsi di studio indicati dal candidato all'atto della pre-iscrizione (da uno a tre, a seconda delle scelte). Cliccando sul pulsante "Presenta Dom. ripescaggio" presente al centro della pagina, candidato inoltrerà il la domanda. Nell'ipotesi in cui i corsi prescelti nell'ambito dello stesso concorso siano più d'uno (Es: Dietistica, Fisioterapia, Igiene dentale) la presentazione della domanda è valida per TUTTE le fasi ed il pulsante è unico. Nella pagina successiva, eseguire la CONFERMA: in tale modo la domanda verrà inoltrata automaticamente per la prima scelta e per le eventuali seconda o <u>terza</u>. Dopo aver effettuato l'inoltro della domanda di ripescaggio, terminare la procedura con il logout (voce in basso a sinistra).